# 模型精度验证及调优

## 0 精度验证推荐流程

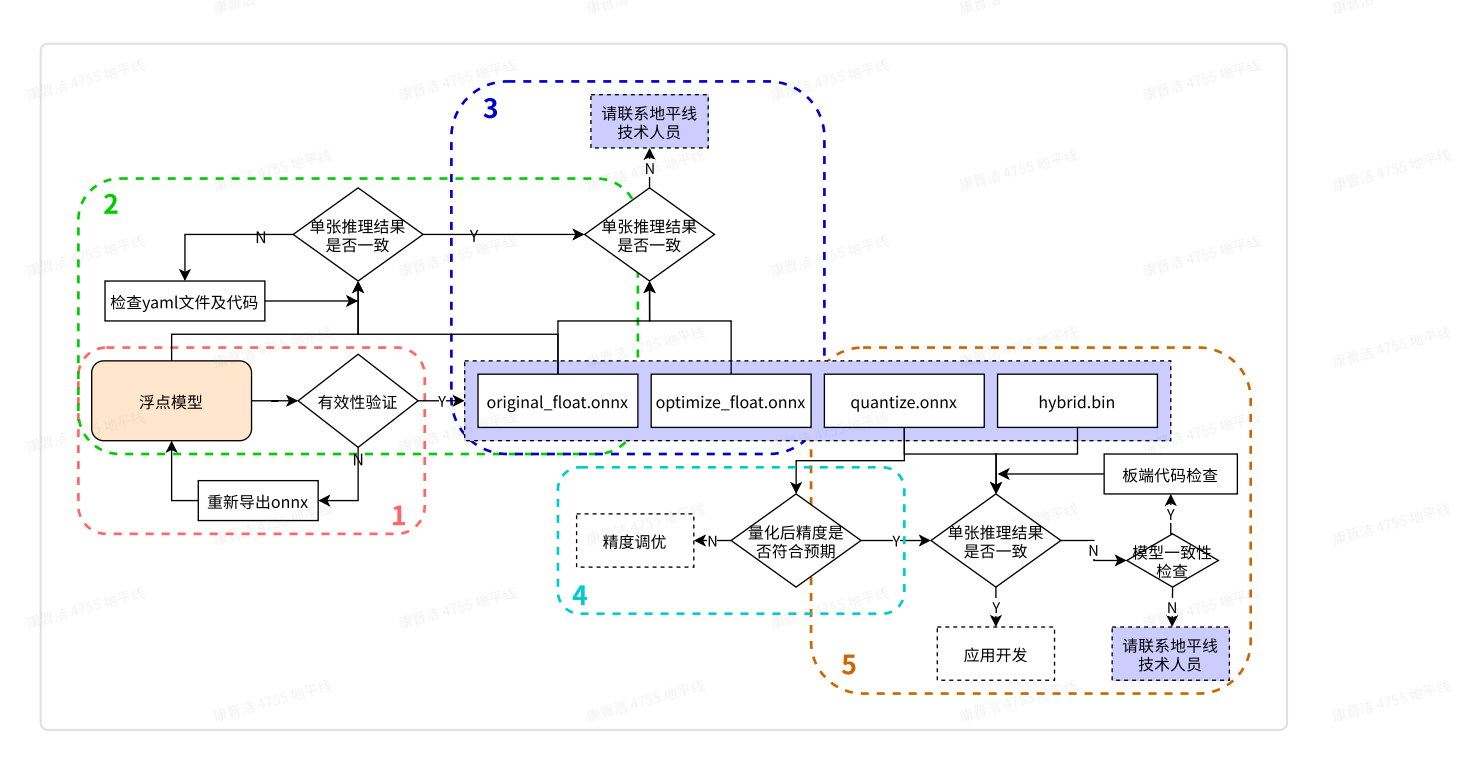

| 流程                                          | 验证目的                           | 验证途径                                                                                               | 参考代码/其他说明                                                                                   |
|---------------------------------------------|--------------------------------|----------------------------------------------------------------------------------------------------|---------------------------------------------------------------------------------------------|
| 1<br>1<br>1<br>1<br>1<br>1<br>5<br>5<br>地平台 | 确保导出的浮点<br>onnx的有效性            | 测试浮点onnx模型的单张<br>结果,应与训练后的模型推<br>理结果完全一致                                                           | 请参考后文: <b>1.1 验证onnx模型推理结果正确性</b>                                                           |
| 2<br>(1) 活 AT55 地平村<br>(1) 活 AT55 地平村       | 确保yaml配置文件<br>以及前后处理代码<br>的正确性 | 测试original_float.onnx模<br>型的单张结果,应与浮点<br>onnx推理结果完全一致<br>(nv12格式除外,由于<br>nv12数据本身有损,可能<br>会引入少许差异) | 请参考后文: 1.2 yaml配置文件与前处理代码详解                                                                 |
| 3                                           | 确保图优化阶段未<br>引入精度误差             | 测试optimize_float.onnx<br>模型的单张结果,应与<br>original_float.onnx推理结<br>果完全一致                             | 推理代码同上(若结果不一致,请先尝试更新OE开<br>发环境至最新版本,若仍然有问题,请至地平线开发<br>者社区工具链板块提问,并提供原始浮点onnx、配<br>置文件、测试数据) |
|                                             |                                |                                                                                                    | 图图语 4755 地平48<br>图图语 4755 地平48                                                              |
| <b>4</b> .755 m F H                         | 验证量化精度是否<br>满足预期               | 测试quantized.onnx的精<br>度指标                                                                          | 建议可直接复用浮点模型评测代码:<br>1. 将模型加载/推理部分的代码改为加载/推理onnx<br>模型                                       |

|                    |                             |                                                                                    | <ol> <li>dataloader的batchsize改为与onnx shape相对应</li> <li>预处理代码做对应修改(参照前文建议)</li> </ol>                                        |
|--------------------|-----------------------------|------------------------------------------------------------------------------------|----------------------------------------------------------------------------------------------------|
| 面晋洁 4755 地平线       |                             |                                                                                    | 若精度不满足预期,则可直接进入精度调优环节(可<br>参考后文 <b>1.4 精度调优建议</b> )                                                                         |
| 5<br>10日第4755 地平45 | 确保模型编译过程<br>无误且板端推理代<br>码正确 | 使用hb_model_verifier工<br>具验证quantized.onnx<br>和.bin的一致性,模型输出<br>应至少满足小数点后2-3位<br>对齐 | hb_model_verifier工具(详细介绍可参考)的使用<br>方式:<br>hb_model_verifier -q quantized.onnx -b<br>xxx.bin -a board_ip<br>目前该工具暂只支持比对单输入模型 |
|                    |                             |                                                                                    | J5从OE1.1.40以及XJ3从OE2.5.2开始提供了<br>hb_verifier工具,可支持多输入模型一致性校验,<br>可参考后文1.3节相关介绍                                              |
|                    |                             |                                                                                    | 此外,可在板端使用hrt_model_exec infer工具推理<br>得到.bin模型原始输出与quantized.onnx做对比,同<br>样可排除工程代码有误带来的影响。                                   |
|                    |                             |                                                                                    | (若quantized.onnx与.bin模型一致性校验失败,请<br>请先尝试更新OE开发环境至最新版本,若仍然有问<br>题,请至地平线开发者社区工具链板块提问,并提供<br>原始浮点onnx、配置文件、测试数据)               |

## 1参考代码及注意事项详解

## 1.1 验证onnx模型推理结果正确性

我们更推荐使用HB\_ONNXRuntime而不是公版onnxruntime的原因在于公版onnxruntime对于部分 算子的实现与原始训练框架有差异,进而有可能会导致模型推理结果不一致。

## 1. 验证原始浮点onnx模型的正确性

特指从DL框架导出的onnx模型

```
Python
   from horizon_tc_ui import HB_ONNXRuntime
 1
 2
    import numpy as np
    import cv2
 3
 4
   def preprocess(input_name):
 5
        # BGR->RGB、Resize、CenterCrop・・・
 6
        # HWC->CHW
 7
        # normalization
 8
 9
        return data
10
    def main():
11
        # 加载模型文件
12
        sess = HB_ONNXRuntime(model_file=MODEL_PATH)
13
        # 获取输入&输出节点名称
14
        input_names = [input.name for input in sess.get_inputs()]
15
        output_names = [output.name for output in sess.get_outputs()]
16
        # 准备模型输入数据
17
        feed_dict = dict()
18
        for input_name in input_names:
19
            feed_dict[input_name] = preprocess(input_name)
20
21
        # 原始浮点onnx,数据dtype=float32
22
        outputs = sess.run_feature(output_names, feed_dict, input_offset=0)
23
24
        # 后处理
25
        postprocess(outputs)
26
27
28
    if __name__ == '__main__':
29
        main()
```

#### 2. 验证转换工具产出物的正确性

特指original\_float.onnx、optimize\_float.onnx、quantized.onnx

| Pyth | on   |                                             |                   |                       |       |
|------|------|---------------------------------------------|-------------------|-----------------------|-------|
| 1    | fro  | n horizon_tc_ui import HB_ONNX              | Runtime           |                       |       |
| 2    | impo | ort numpy as np                             |                   |                       |       |
| 3    | impo | ort cv2                                     |                   |                       |       |
| 4    | -    |                                             |                   |                       |       |
| 5    | def  | <pre>preprocess(input_name):</pre>          |                   |                       |       |
| 6    |      | # BGR->RGB、Resize、CenterCro                 | D • • •           |                       |       |
| 7    |      | # HWC->CHW(通过onnx模型输入节点                     | 点的具体shape来判断      | 是否需要做layout转换)        |       |
| 8    |      | <pre># input_type_train-&gt;input_typ</pre> | e_rt*(主要是nv12)    | 模型,需要将数据处理至yuv        | 444这个 |
|      | 中间   | 类型,关于中间类型的解读请参考后文                           | 【1.2.1节)          | 康晋洁 4755 地平线          |       |
| 9    |      | # <del>normalization</del> (若已通过yaml3       | 文件将norm操作放入了      | 了模型中,则不要在预处理中做        | 故重复操  |
|      | (F)  | 推销活 4755 地平33                               |                   |                       |       |
| 10   |      | #-128(图像输入模型,仅在使用hb                         | session.run接口时    | 需要自行在预处理完成-128,       | 其他接   |
|      | 口通   | _<br>过input offset控制即可)                     |                   |                       |       |
| 11   |      | return data                                 |                   |                       |       |
| 12   |      |                                             |                   |                       |       |
| 13   | def  | <pre>main():</pre>                          |                   |                       |       |
| 14   |      | # 加载模型文件                                    |                   |                       |       |
| 15   |      | <pre>sess = HB ONNXRuntime(model f</pre>    | ile=MODEL PATH)   |                       |       |
| 16   |      | # 获取输入&输出节点名称                               | 康晋洁 4755 地平线      |                       |       |
| 17   |      | input names = [input.name for               | input in sess.ge  | et inputs()]          |       |
| 18   |      | output names = [output.name f               | or output in sess | s.get outputs()]      |       |
| 19   |      | # 准备模型输入数据                                  |                   |                       |       |
| 20   |      | feed dict = $dict()$                        |                   |                       |       |
| 21   |      | for input name in input names               | •                 |                       |       |
| 22   |      | feed dict[input name] = r                   | reprocess(input r | name)                 |       |
| 23   |      | #图像输入的模型(RGB/BGR/NV12/)                     | /UV444/GRAY),数排   | ₹dtvpe= uint8         |       |
| 24   |      | outputs = sess.run(output nam               | es. feed dict. in | nput offset=128)      |       |
| 25   |      | # featuremap模型,数据dtvpe=fl                   | oat32             | .p ,                  |       |
| 26   |      | outputs = sess.run feature(ou               | tput names, feed  | dict. input offset=0) |       |
| 27   |      | # 混合多输入(即同时包含feature                        | nap和图像输入)模型       |                       |       |
| 28   |      | outputs = sess.hb session.run               | (output names, fe | eed dict) #-128的操作票   | 要在预   |
|      | 办理   | 时完成                                         | (                 |                       |       |
| 29   | )C'± | # 后处理                                       |                   |                       |       |
| 30   |      | postprocess(outputs)                        |                   |                       |       |
| 31   |      | 重要落 4755 地子运                                |                   |                       |       |
| 32   | if   | name == ' main ':                           |                   |                       |       |
| 33   | -    | main()                                      |                   |                       |       |
| 00   |      |                                             |                   |                       |       |

## 1.2 yaml配置文件与前处理代码详解

模型转换完成浮点模型到地平线混合异构模型的转换。为了使得这个异构模型能快速高效地在嵌入 式端运行,模型转换重点在解决 **输入数据处理** 和 **模型优化编译** 两个问题。本节重点解析在**输入数**  据处理方面的内部逻辑,便于大家理解预处理节点与模型前处理的配合关系。

## 1.2.1 预处理节点解析

因为地平线的边缘AI计算平台会为某些特定类型的输入通路提供硬件级的支撑方案,但是这些方案 的输出不一定符合模型输入的要求。例如视频通路方面就有视频处理子系统,为采集提供图像裁 剪、缩放和其他图像质量优化功能,这些子系统的输出往往是yuv420格式图像,而我们的算法模型 通常是基于bgr/rgb等一般常用图像格式训练得到的。为减少用户板端部署时的工作量,我们将几种 常见的图像格式转换以及常用的图像标准化操作固化进了模型当中,其表现为模型input节点之后插 入了预处理节点HzPreprocess(您可以使用开源工具 Netron 观察转换过程中的中间产物)。

由于HzPreprocess的存在,会使得转换后的模型其预处理操作可能会和原始模型有所不同,因此我 们先来详细了解一下**预处理节点**的插入逻辑。

在mapper工具完成对caffe/onnx模型的转换时,首先会将caffe模型解析为onnx格式,并根据yaml 配置文件中的配置参数(input\_type\_rt、input\_type\_train以及norm\_type)决定是否为模型加入 HzPreprocess节点,预处理节点会出现在转换过程产生的所有产物中。

理想状态下,这个HzPreprocess节点应该完成 input\_type\_rt 到 input\_type\_train 的完整转换,实际情况是整个type转换过程会配合地平线AI芯片硬件完成,ONNX模型里面并没有包含硬件转换的部分。因此**ONNX的真实输入类型**会使用一种**中间类型**,这种中间类型就是硬件对 input\_type\_rt 的处理结果类型,数据layout(NCHW/NHWC)会保持和原始浮点模型的输入 layout一致。每种 input\_type\_rt 都有特定的对应中间类型,如下表:

| 普洁 47 | A          | B <sup>#18,4755,48</sup> | С       | 順音 <sup>活</sup> D | E        | 顾晋 <sup>洁 4155 和</sup> F |
|-------|------------|--------------------------|---------|-------------------|----------|--------------------------|
| 1     | nv12       | yuv444                   | rgb     | bgr               | gray     | featuremap               |
| 2     | yuv444_128 | yuv444_128               | RGB_128 | BGR_128           | GRAY_128 | featuremap               |

表格中第一行是 input\_type\_rt 指定的数据类型,第二行是特定 input\_type\_rt 对应的中间类型,这个中间类型就是模型转换中间产物三个onnx模型的输入类型。每个类型解释如下:

- yuv444\_128/RGB\_128/BGR\_128/GRAY\_128为对应 input\_type\_rt 减去128的结果。
- featuremap 是一个四维张量数据(J5支持非四维),每个数值采用float32表示。

为避免误用,并不是所有的 input\_type\_rt 和 input\_type\_train 的组合都可以支持。依据 实际生成经验,目前开放的组合如下:

| 語語人で | A          | ₩ B <sup>8</sup> 4755 28 4 | С      | 加留活 4755 B | E   | 康晋洁 4755 <sup>38</sup> F | G         |
|------|------------|----------------------------|--------|------------|-----|--------------------------|-----------|
| 1    |            | nv12                       | yuv444 | rgb        | bgr | gray                     | featurema |
| 2    | yuv444     | Y                          | Υ      | Ν          | N   | Ν                        | N         |
| 3    | rgb        | Υ                          | γ      | Y          | Y   | N 18 4755 18 77 18       | Ν         |
| 4    | bgr        | Y                          | γ      | Y          | Y   | Ν                        | N         |
| 5    | gray       | Ν                          | N      | Ν          | N   | Y                        | N         |
| 6    | featuremap | N (155 地平线                 | Ν      | N          | Ν   | N                        | Υ         |

此外,如果yaml文件中的norm\_type参数配置为data\_mean、data\_scale、 data\_mean\_and\_scale,则预处理节点中还将包含norm操作。

请注意: yaml文件中的mean和scale参数与训练时的mean、std需要进行换算。

HzPreprocess节点中的计算公式为:  $norm_data = (data - mean) * scale$  , 以yolov3为例, 其训练时的预处理代码为:

```
def base_transform(image, size, mean, std):
    x = cv2.resize(image, (size, size)).astype(np.float32)
    x /= 255.
    x -= mean
    x /= std
    return x
```

```
class BaseTransform:
    def __init__(self, size, mean=(0.406, 0.456, 0.485), std=(0.225, 0.224, 0.229)):
        self.size = size
        self.mean = np.array(mean, dtype=np.float32)
        self.std = np.array(std, dtype=np.float32)
```

则计算公式为:  $norm_data = (\frac{data}{255} - mean) * \frac{1}{std}$ , 改写为HzPreprocess节点的计算方式:  $norm_data = (\frac{data}{255} - mean) * \frac{1}{std} = (data - 255mean) * \frac{1}{255std}$ 则:  $mean_yaml = 255mean$ 、  $scale_yaml = \frac{1}{255std}$ 

### 1.2.2 预处理节点与前处理代码

由于HzPreprocess节点的存在,使得转换生成的模型其前处理会与原始模型有所差异。总的来说, 有两点需要注意:

推理转换的中间模型(original\_float\_model.onnx / optimized\_float\_model.onnx / quantized\_model.onnx),需要在预处理时将输入数据处理至 input\_type\_rt 的中间类型

(-128的操作请通过配置onnx模型推理API的 input\_offset 参数实现,该参数的应用可参考 发布包中任意转换示例或前文1.1 验证浮点onnx模型正确性);

• 注意不要与HzPreprocess做重复的norm操作。

各阶段模型预处理示例如下图所示:

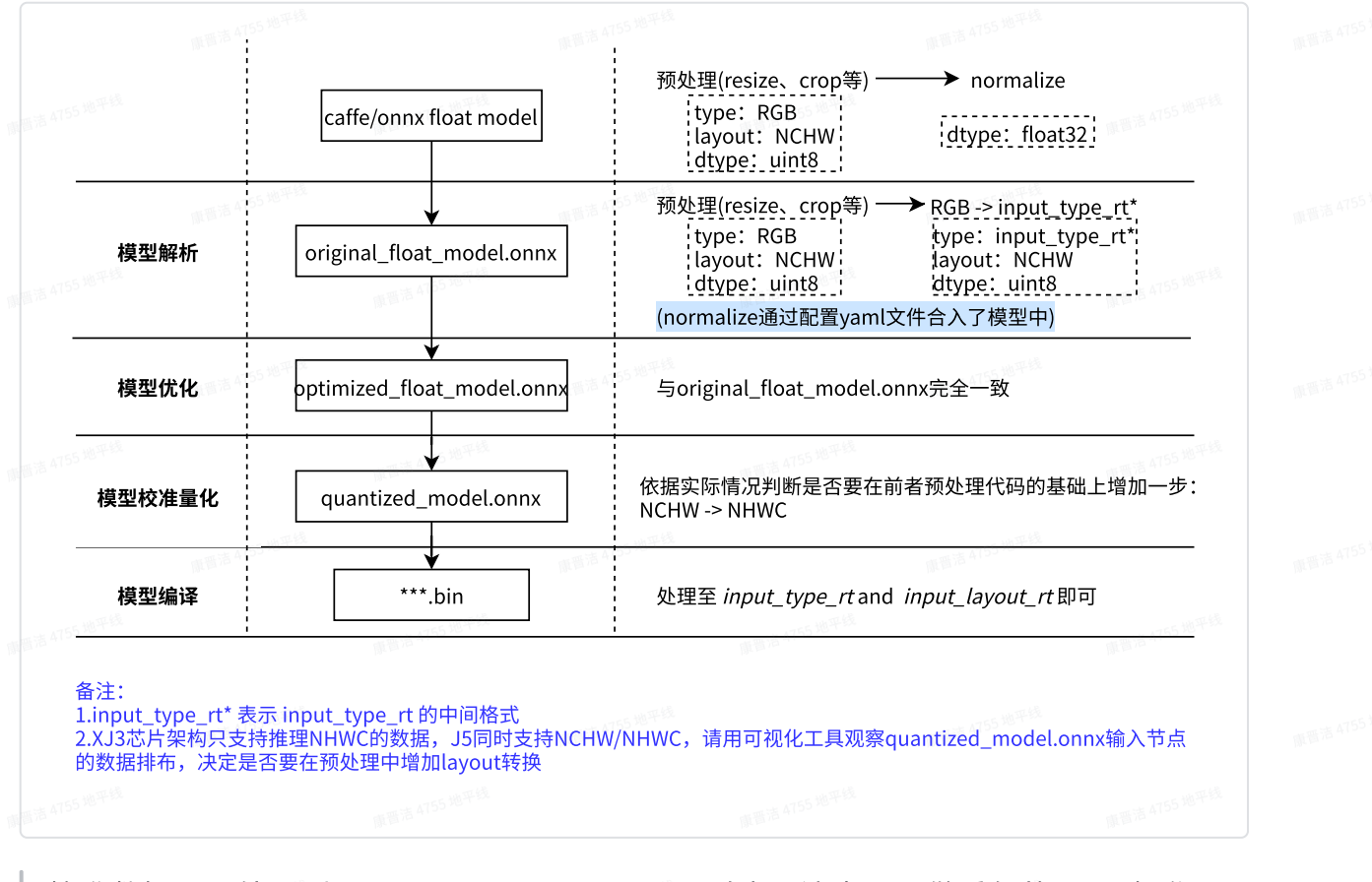

校准数据只需处理到input\_type\_train即可,同时也要注意不要做重复的norm操作。

## 1.3 python端与板端一致性校验

## 1.3.1 hb\_model\_verifier工具介绍

我们已经对该工具进行了升级,升级后的新工具为 hb\_verifier 工具(J5 OE1.1.40/XJ3 OE2.5.2及以上版本可支持),我们推荐您优先使用新版工具,当前工具会在之后的版本中 逐渐弃用。

hb\_model\_verifier 工具是用于对指定的定点onnx模型和bin模型进行结果验证的工具。该工具会使用指定图片(若未指定图片,则工具会用默认图片进行推理,featuremap模型会使用随机生成的tensor数据),进行定点模型推理,bin模型板端和x86端模拟器上的推理,并对其三方的结果进行两两比较,给出是否通过的结论。

bin模型在板端的推理需确保给定ip可以ping通且板端已经安装 hrt\_tools,若无则可以使用OE包中 ddk/package/board 下的 install.sh 脚本进行安装; bin模型在x86端的推理需确保

host端已经安装 hrt\_tools,若无则可以使用OE包中 ddk/package/host 下的

install.sh 脚本进行安装。

### 1.3.1.1 工具简介

#### 1. 参数说明

| Pytho | on                   |                            |              |
|-------|----------------------|----------------------------|--------------|
| 1     | hb_model_verifier -q | \${quanti_model}           | 康晋洁 4755 地平线 |
| 2     | -b                   | <b>\${</b> bin_model} \    |              |
| 3     | -a                   | <pre>\${board_ip} \</pre>  |              |
| 4     | -i                   | <pre>\${input_img} \</pre> |              |
| 5     | b-                   | \${digits}                 |              |

--quanti\_model, -q

定点模型名称。

--bin\_model, -b

bin模型名称。

--arm-board-ip, -a

上板测试使用的arm board ip地址。

--input-img, -i

推理测试时使用的图片。若不指定则会使用默认图片或随机tensor。对于二进制形式的图片文件需要后缀名为 .bin 形式。

```
--compare_digits, -d
```

比较推理结果数值精度,若不指定则会默认比较小数点后五位。

#### 2. 输出内容解析

结果对比最终会在终端展示,工具会对比ONNX模型运行结果,模拟器运行及上板结果的两两对比情况,若无问题应显示如下:

Shell

1 % 1 Quanti onnx and Arm result Strict check PASSED

在定点模型和runtime模型精度不一致时会输出不一致结果的信息并提示check FAILED。

### 1.3.1.2 使用示例

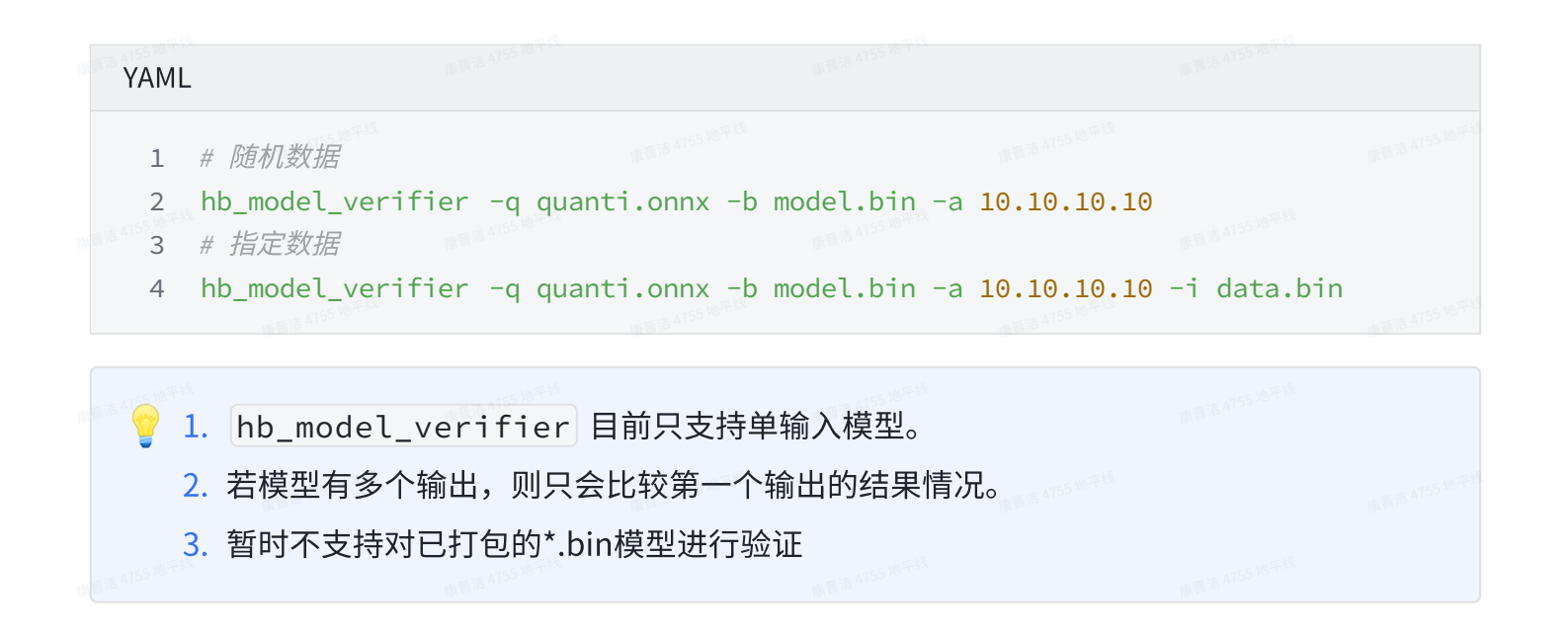

## 1.3.2 hb\_verifier工具介绍

hb\_verifier 工具是用于对指定的定点onnx模型和bin模型进行结果验证的工具。该工具会使用 指定图片(若未指定图片,则工具会用默认图片进行推理,featuremap模型会使用随机生成的 tensor数据),进行定点模型推理,bin模型板端和x86端模拟器上的推理,并对其三方的结果进行 两两比较,给出是否通过的结论。同时该工具支持比对移除了Dequantize节点的.bin模型与定点 onnx模型的比对。

### 1.3.2.1 工具简介

#### 1. 参数说明

| Shell | l              |                                                  |            |  |  |
|-------|----------------|--------------------------------------------------|------------|--|--|
| 1     | hb_verifier -m | <b>\${</b> quanti_model <b>}</b> , <b>\${</b> bi | n_model} \ |  |  |
| 2     | -b             | <b>\$</b> {board_ip} \                           |            |  |  |
| 3     | -S             | True / False 🔪                                   |            |  |  |
| 4     | -i             | <pre>\${input_img} \</pre>                       |            |  |  |
| 5     | -c             | <b>\${</b> digits} \                             |            |  |  |
| 6     | -r             | True / False                                     |            |  |  |
|       |                |                                                  |            |  |  |

#### --model/-m

定点模型名称和bin模型名称,多模型之间用","进行区分。

--board-ip/-b

上板测试使用的arm board ip地址。

--run-sim/-s

设置是否使用X86环境的libdnn做bin模型推理,默认为False。

• 当该参数设置为 True 时,工具将会使用x86环境的libdnn做bin模型推理。

• 当该参数设置为 False 时,工具不会使用x86环境的libdnn做bin模型推理。

--input-img/-i

指定推理测试时使用的图片。

若不指定则会使用随机生成的tensor数据。

若指定图片为二进制形式的图片文件,其文件形式需要为后缀名为.bin形式。

多输入模型添加图片的方式有以下两种传参方式,多张图片之间用","分割:

- input\_name1:image1,input\_name2:image2, …
- image1,image2...

```
--compare_digits/-c
```

设置比较推理结果的数值精确度(即比较数值小数点后的位数),若不进行指定则工具会默认比较至 小数点后五位。

--dump-all-nodes-results/-r

设置是否保存模型中各个算子的输出结果,并对算子输出名称相同的结果进行对比,默认为False。

- 当该参数设置为 True 时,工具将会获取模型中所有节点的输出,并根据节点输出的名字做匹配, 从而进行对比。出于性能考虑,暂不支持在X86环境下使用 dump 功能。
- 当该参数设置为 False 时,工具将会只获取模型最终输出的结果,并进行对比。
- 2. 输出内容解析

结果对比最终会在终端展示,工具会对比多个模型在不同场景下的运行结果,若无问题应显示如下:

Shell

1 Quanti.onnx and Arm result Strict check PASSED

在定点模型和runtime模型精度不一致时会输出不一致结果的信息并提示check FAILED。

#### 1.3.2.2 使用示例

1. quanti.onnx 模型推理、.bin 模型板端推理、.bin 模型x86端推理结果对比:

Shell

- 1 hb\_verifier -m quanti.onnx,model.bin -b \*.\*.\* -s True
- 2. quanti.onnx 模型推理与 .bin 模型板端推理结果对比:

Shell

1 hb\_verifier -m quanti.onnx,model.bin -b \*.\*.\*.\*

3. quanti.onnx 模型推理与 .bin 模型在X86端推理结果对比:

| Shell |                   |                                   |                           |  |
|-------|-------------------|-----------------------------------|---------------------------|--|
| 1 hb  | _verifier -m quar | ti.onnx,model.bin <b>-s Tru</b> e | <b>9</b> ,7 <sup>12</sup> |  |

4. .bin 模型在板端和端推理结果对比:

#### Shell

- 1 hb\_verifier -m model.bin -b \*.\*.\* -s True
- 5. 保存 quanti.onnx 模型推理、.bin 模型板端推理过程中各个算子的输出,并对算子输出名 称相同的结果进行对比:

Shell

1 hb\_verifier -m quanti.onnx,model.bin -b \*.\*.\* -r True

## 1.3.3 hrt\_model\_exec infer工具介绍

#### 1.3.3.1 参数说明

hrt\_model\_exec infer命令用于模型推理,使用用户自定义输入数据,推理一帧。用户通过 input\_file 指定输入数据路径,若为图片,工具将根据模型信息resize图片,整理模型输入信 息。

该命令也会输出单线程运行单帧的模型运行时间。

| 書:古 47 | A                             |                                   |                                     | В                                |                               |                   |
|--------|-------------------------------|-----------------------------------|-------------------------------------|----------------------------------|-------------------------------|-------------------|
| 1      | 可选参数                          | 说明                                |                                     |                                  |                               |                   |
| 2      | core_id                       | 指定模型推理的核id,0                      | : 任意核,1: core0,2: c                 | core1;默认为 0。                     |                               |                   |
| 3      | roi_infer                     | 使能resizer模型推理; 老                  | 吉模型输入包含resizer源,i                   | 设置为 true,默认为 fa                  | lse。                          |                   |
| 4      | roi                           | roi_infer 为 true 时生效              | ,设置推理resizer模型时所                    | 需的 roi 区域以分号间                    | 隔。                            |                   |
| 5      | frame_count                   | 设置 infer 运行帧数,单                   | 帧重复推理,可与 enable_                    | _dump 并用,验证输出                    | l一致性,默认为 1。                   | 康晋洁 4755 地平32     |
| 6      | dump_interme<br>diate         | dump模型每一层输入数<br>bin 和 txt,其中BPU节, | (据和输出数据,默认值 0,<br>点输出为aligned数据; 3: | 不dump数据。 1:输<br>输出类型为 bin 和 txt, | 出文件类型为 bin; 2:<br>其中BPU节点输出为v | 输出类型为<br>/alid数据。 |
| 7      | enable_dump                   | dump模型输出数据,默                      | 认为 false。                           |                                  |                               |                   |
| 8      | dump_precisio<br>n            | 控制txt格式输出float型                   | 数据的小数点位数,默认为                        | 9。<br>1977年1月                    |                               | <b>康温温</b> 4175   |
| 9      | hybrid_dequant<br>ize_process | 控制txt格式输出float类                   | 型数据,若输出为定点数据                        | 将其进行反量化处理,                       | 目前只支持四维模型。                    |                   |
| 10     | dump_format                   | dump模型输出文件的类                      | 型,可选参数为 bin 或 txt,                  | ,默认为 bin。                        |                               |                   |
| 11     | dump_txt_axis                 | dump模型txt格式输出的                    | b换行规则;若输出维度为r                       | ,则参数范围为[0, n],                   | 默认为 4。                        |                   |
| 12     | enable_cls_pos<br>t_process   | 使能分类后处理,目前只                       | R支持ptq分类模型,默认 fa                    | alse。                            |                               |                   |

## 1.3.3.2 使用示例

1. 普通模型

Apache

- 1 hrt\_model\_exec infer --model\_file=xxx.bin --input\_file=xxx.jpg --enable\_dump 1
  --dump\_format txt
- 2. resizer模型(J5 OE1.1.29后可支持,XJ3 OE2.4.2后可支持)

| Bash            | 1 原语语 4755 地平台    |                   |                           |                                |
|-----------------|-------------------|-------------------|---------------------------|--------------------------------|
| 普清 4755 地平<br>1 | ./hrt_model_exec  | infermodel_file=x | xxx.bininput_file= xxx.jp | s 4155 <sup>1007-18</sup><br>g |
|                 | roi="2,4,123,125" | 'roi_infer=true   | enable_dump 1dump_format  | txt                            |

3. 移除了反量化节点的模型,仍然输出反量化后的浮点结果(J5 OE1.1.37后可支持,XJ3 OE2.5.2 后可支持)

| Ngin       | X                   |                     |                     |              |
|------------|---------------------|---------------------|---------------------|--------------|
| 1 AT55 187 | hrt_model_exec infe | ermodel_file=xxx.bi | ninput_file=xxx.jpg | 原晋洁 4755 地平线 |
|            | hybrid_dequantize_p | process 1enable_dum | p 1dump_format txt  |              |

## 1.4 精度调优建议

经过大量实际生产经验验证,如果能筛选出最优的量化参数组合,地平线的转换工具在大部分情况 下,都可以将精度损失保持在1%以内。依据精度损失情况,可参照以下建议进行解决:

### 1.4.1 精度损失明显(4%以上)

若模型精度损失大于4%,通常是因为yaml配置不当,校验数据集不均衡等导致的,建议依次从 pipeline、模型转换配置、一致性检查三个方面进行排查。

#### 1. pipeline及模型转换配置检查

pipeline是指您完成数据准备、模型转换、模型推理、后处理、精度评测Metric的全过程。前文精度 验证推荐的前两个步骤可以帮助您排查前后处理及yaml文件配置是否有误,精度评测Metric则需要 您确保与原始浮点模型完全一致。

#### 2. 数据处理一致性检查

该部分检查主要针对参考OE开发包示例准备校准数据以及评测代码的用户,主要有以下常见错误:

- **未正确指定read\_mode**: 02\_preprocess.sh中可通过 --read\_mode 参数指定读图方式, 支持opencv及skimage。此外preprocess.py中亦是通过 imread\_mode 参数设定读图方 式,也需要做出修改。使用 skimage 的图片读取,得到的是RGB通道顺序,取值范围为 0~1,数值类型为float; 而使用 opencv,得到的是BGR通道顺序,取值范围为0~255,数 据类型为uint8。
- 校准数据集的存储格式设置不正确:目前我们采用的是numpy.tofile来保存校准数据,这种方式不会保存shape和类型信息,因此如果input\_type\_train为非featuremap格式,需要通过yaml中参数 cal\_data\_type 来设置二进制文件的数据存储类型。若为J5-OE1.1.16以及XJ3-OE1.13.3以前的版本,则会通过校准数据存放路径是否包含"f32"来判断数据dtype,若包含f32关键字,则按float32解析数据;反之则按uint8解析数据。

transformer实现方式不一致:地平线提供了一系列常见预处理函数,存放

在 /horizon\_model\_convert\_sample/01\_common/python/data/transformer .py 文件中,部分预处理操作的实现方式可能会有所区别,例如ResizeTransformer,我们采 用的是opencv默认插值方式(linear),若为其他插值方式可直接修改 transformer.py 源码,确保与训练时预处理代码保持一致。

#### 3. 精度debug工具

精度debug工具计划于23年5月释放,包含节点敏感度分析、模型误差累计曲线绘制、节点统计量等分析功能。

## 1.4.2 精度损失较小(1.5%-3%)

为降低模型精度调优的难度,我们建议您优先尝试将 calibration\_type 配置为 default 。 default为自动搜索功能,以第一张校准数据输出节点余弦相似度为依据,从max、max-Percentile 0.99995和KL等校准方法中选取最优的方案,最终选取的校准方法可关注转换日志类似 "*Select kl method*." 的提示。若自动搜索的精度结果仍然与预期有差距,可尝试以下建议进行调优:

#### 1. 调整校准方式

- a. 手动指定 calibration\_type,选择mix; (mix校准会先使用kl校准方式量化模型,取余 弦相似度低于0.999的节点作为敏感节点,再分别使用max、max0.99995校准这些节点,取余 弦相似度最佳的校准方式得到混合校准模型)
- b. 将 calibration\_type 配置为 max ,并配置 max\_percentile 为不同的分位数(取 值范围是0-1之间),我们推荐您优先尝试 0.99999、 0.99995、 0.9999、 0.9999、 0.9995、 0.9999、 0.9995、 0.9999, 通过这五个配置观察模型精度的变化趋势,最终找到一个最佳的分位 数;
- c. 在前面尝试的基础上选择余弦相似度最高的方案,尝试启用 per\_channel。
- 2. 调准校准数据集
  - a. 可以尝试适当增加或减少数据数量(通常来说检测场景相较于分类场景需要的校准数据要少; 此外可以观察模型输出的漏检情况,适当增加对应场景的校准数据);
  - b. 不要使用纯黑纯白等异常数据,尽量减少使用无目标的背景图作为校准数据;尽可能全面的覆 盖典型任务场景,使得校准数据集的分布与训练集近似。
- 3. 将部分尾部算子回退到 CPU 高精度计算
  - a. 一般我们仅会尝试将模型尾部输出层的 1~2个算子回退至 CPU,太多的算子会较大程度影响 模型最终性能,判断依据可通过观察模型的余弦相似度;(若将某些中间节点run\_on\_cpu, 发现精度没有提升,这是正常现象,因为反复重量化可能还会带来更大的精度损失,因此通常 只建议将尾部节点回退cpu)
  - b. 指定算子运行在 CPU 上请通过yaml文件中的 run\_on\_cpu 参数,通过指定节点名称将对应 算子运行在cpu上(参考示例:run\_on\_cpu: conv\_0)。
  - c. 若run\_on\_cpu之后模型编译报错,请直接联系地平线技术支持人员